## Log Masuk Pengguna Berdaftar PayBills Sarawak

1. Klik 'Log Masuk'.

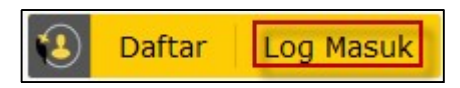

## 2. Masukkan login ID untuk Sarawak ID anda. Klik 'SETERUSNYA'.

| Perhatian:                                                                                                    | Login                                |   |
|----------------------------------------------------------------------------------------------------|--------------------------------------|---|
| Sekiranya anda mempunyai akaun Sarawak Pay atau e-Booking<br>dan tidak pernah berdaftar dengan Sarawak ID, sila log masuk | untuk meneruskan ke PayBills Sarawak |   |
| dengan menggunakan akaun Sarawak Pay atau e-Booking. Setelah<br>log masuk, anda akan diminta untuk mengesahkan dan        | ● Sarawak ID                         |   |
| mengemaskini maklumat anda.                                                                                               | Login ID                             | 0 |
| Ketahui bagaimana untuk :                                                                                                 |                                      | _ |
| 1. Kemaskini emel anda di sini                                                                                            | KEMBALI SETERUSNY                    | A |
| 2. Kemaskini nombor telefon anda di sini                                                                                  |                                      |   |
| 3. Kemaskini maklumat peribadi anda di sini                                                                               | Terlupa Sarawak ID atau Kata Laluan? |   |
| 4. Kemaskini kata laluan anda di sini                                                                                     | Tiada akaun? Daftar sekarang!        |   |
|                                                                                                    |                                      |   |

## 3. Klik 'YA' untuk mengesahkan imej rahsia dan perkataan rahsia anda.

| Perhatian:<br>Sekiranya anda mempunyai akaun Sarawak Pay atau e-Booking<br>dan tidak pernah berdaftar dengan Sarawak ID, sila log masuk<br>dengan menggunakan akaun Sarawak Pay atau e-Booking. Setelah<br>log masuk, anda akan diminta untuk mengesahkan dan<br>mengemaskini maklumat anda. | Login     untuk meneruskan ke PayBills Sarawak     Sarawak ID SarawakNet     ebppsid3                                                                                                    |
|----------------------------------------------------------------------------------------------------|----------------------------------------------------------------------------------------------------|
| Ketahui bagaimana untuk :<br>1. Kemaskini emel anda di sini<br>2. Kemaskini nombor telefon anda di sini<br>3. Kemaskini maklumat peribadi anda di sini<br>4. Kemaskini kata laluan anda di sini                                                                                              | Adakah ini imej rahsia dan perkataan rahsia anda?         IDAK       YA         Terlupa Sarawak ID atau Kata Laluan?         Hantar Semula Pautan Pengaktifan         Tiada akaun? Daftar sekarang! |

4. Masukkan kata laluan. Klik 'LOG MASUK'.

| Perhatian:                                                                                                    | Login                                |  |
|----------------------------------------------------------------------------------------------------|--------------------------------------|--|
| Sekiranya anda mempunyai akaun Sarawak Pay atau e-Booking                                                                                                    | untuk meneruskan ke PayBills Sarawak |  |
| dan tidak pernah berdattar dengan Sarawak ID, sila log masuk<br>dengan menggunakan akaun Sarawak Pay atau e-Booking. Setelah<br>log masuk, anda akan diminta untuk mengesahkan dan | Sarawak ID SarawakNet                |  |
| mengemaskini maklumat anda.                                                                                                    | ebppsid3                             |  |
| Ketahui bagaimana untuk :                                                                                                    |                                      |  |
| 1. Kemaskini emel anda di sini                                                                                                    | ebppsid3                             |  |
| 2. Kemaskini nombor telefon anda di sini                                                                                                    |                                      |  |
| 3. Kemaskini maklumat peribadi anda di sini                                                                                                    | Kata Laluan                          |  |
| 4. Kemaskini kata laluan anda di sini                                                                                                    |                                      |  |
|                                                                                                    | KEMBALI LOG MASUK                    |  |
|                                                                                                    |                                      |  |
|                                                                                                    | Hantar Semula Pautan Pengaktifan     |  |
|                                                                                                    | Tiada akaun? Daftar sekarang!        |  |
|                                                                                                    |                                      |  |

5. Klik 'BENARKAN' untuk memberi pengesahan untuk mengakses maklumat anda. (Sekali sahaja)

| 👹 🚺 Sarawak ID |                                                                                | • |
|----------------|--------------------------------------------------------------------------------|---|
|                | Request For Permission                                                         |   |
|                | PayBills Sarawak ingin mendapatkan pengesahan untuk mengakses                  |   |
|                | maklumat tersebut:<br>• Nama Penuh<br>• Sarawak ID                             |   |
|                | <ul> <li>MyKad/Pasport</li> <li>Emel</li> <li>Nombor Telefon Bimbit</li> </ul> |   |
|                | <ul> <li>Alamat</li> <li>Tarikh Lahir</li> <li>Warganegara</li> </ul>          |   |
|                | BENARKAN TOLAK                                                                 |   |

6. Klik 'Ya' untuk pengguna yang memiliki akaun PayBills Sarawak. (Sekali sahaja)

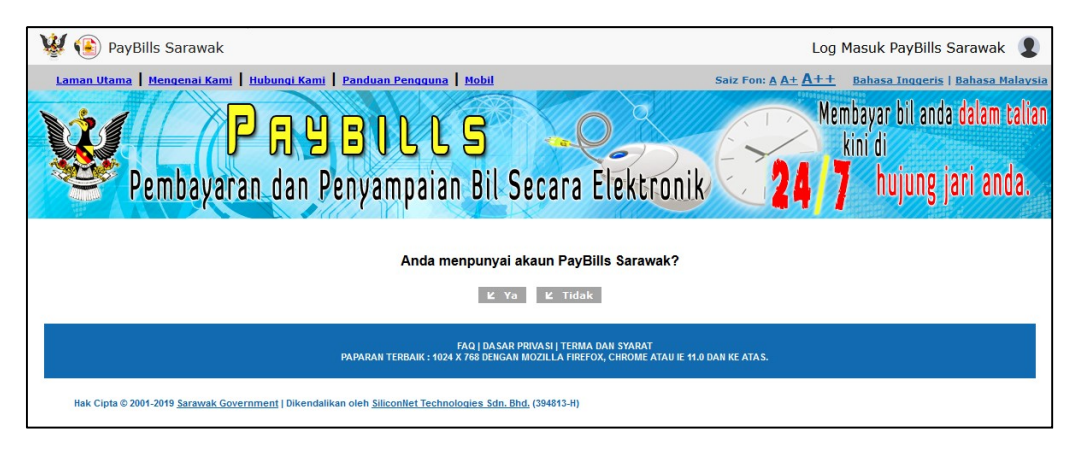

7. Masukkan maklumat akaun PayBills Sarawak anda untuk log masuk. Klik 'Log Masuk' untuk teruskan. (Sekali sahaja)

| 🦉 🛞 PayBills Sarawak                                                                                                    | Log Masuk PayBills Sarawak 🙎                                              |  |  |
|----------------------------------------------------------------------------------------------------|---------------------------------------------------------------------------|--|--|
| Laman Utama   Mengenai Kami   Hubungi Kami   Panduan Pengguna   Mobil                                                                                                    | Saiz Fon: <u>A A+ A++</u> <u>Bahasa Inggeris</u>   <u>Bahasa Malaysia</u> |  |  |
| PAYEILLS<br>Pembayaran dan Penyampaian Bil Secara Elektronik                                                                                                    | Membayar bil anda dalam talian<br>kini di<br>24/7 hujung jari anda.       |  |  |
| Sila log masuk dengan akaun PayBills Sarawak anda.     Nama Pengguna :     Kata Laluan :     Fore and a second second secon |                                                                           |  |  |
|                                                                                                    |                                                                           |  |  |
| Masukkan Kod :<br>ビ Log Masuk ビ Kembali                                                                                                    |                                                                           |  |  |
| FAQ   DASAR PRIVASI   TERMA DAN SYARAT<br>Paparan terbaik: 1024 X 760 dengan Mozilla Firefox, Chrome Atau ie 11.0 dan ke Atas.                                                                                                    |                                                                           |  |  |
| Hak Cipta © 2001-2019 <u>Sarawak Government  </u> Dikendalikan oleh <u>Silicontlet Technologies Sdn. Bhd.</u> (394813-H)                                                                                                    |                                                                           |  |  |

8. Anda telah berjaya log masuk ke PayBills Sarawak.

| 🥨 🚯 PayBills                                                                            | Sarawak                                                                                                    | 1                                                                         |
|-----------------------------------------------------------------------------------------|----------------------------------------------------------------------------------------------------|---------------------------------------------------------------------------|
| Mengenai Kami   H                                                                       | ubungi Kami   <u>Panduan Pengguna</u>   <u>Mobil</u>   <u>Maklumi Kawan</u>                                                                                                  | Saiz Fon: <u>A A+</u> <u>A++</u>                                          |
| Per                                                                                     | PAYEILLS<br>nbayaran dan Penyampaian Bil Secara Elektronik                                                                                                    | Membayar bil anda dalam talian<br>kini di<br><b>4/7</b> hujung jari anda. |
| Pembayaran Bil   Pe                                                                     | mbayaran Terbuka   Rekod Pembayaran   Langganan Perkhidmatan                                                                                                    |                                                                           |
| Selamat Datang, EBPP S                                                                  | ID Two                                                                                                    | Jumaat, 14 Jun 2019                                                       |
| Bil Kegemaran                                                                           |                                                                                                    |                                                                           |
| <ul> <li>▶ Gerbang pembaya<br/>mengeluarkan kad k</li> <li>▶ Anda boleh memb</li> </ul> | ıran kad kredit kami adalah 3D Secure . Jika anda mempunyai apa-apa kesukaran atau memerlukan maklumat lanjut, sila sem<br>edit.<br>ayar maksima 35 bil pada satu-satu masa. | ak dengan pihak bank anda yang                                            |
|                                                                                         |                                                                                                    |                                                                           |
| Konsumer<br>Tarikh Bil                                                                  | Dari DD-MM-YYYY)<br>Hingga (DD-MM-YYYY)                                                                                                    | Bil Belum Dibayar<br>Bil Telah Luput<br>Bil Telah Dibayar                 |
| 🛛 🖬 Papar Bil S                                                                         | aya                                                                                                    |                                                                           |

9. Klik 'Log Keluar' sekiranya anda hendak log keluar daripada PayBills Sarawak.

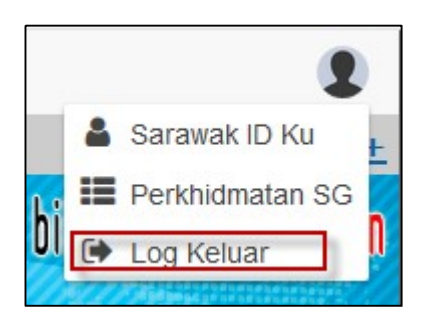